# 科技云会出现 Invalid token 解决办法

在使用过程中,科技云会可能会弹出弹窗,提示"Invalid token"。 这是由于用户的通行证 token 已过期,需要注销后重新登录以解决 问题。

科技云会注销的方法如下所示:

- 一、 PC 端
- 1. 点击科技云会的账号。

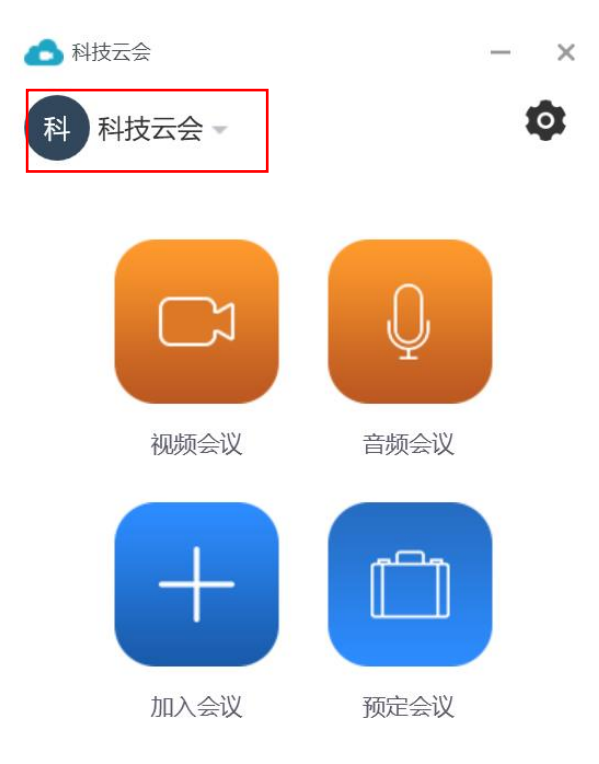

2. 选择"注销"。

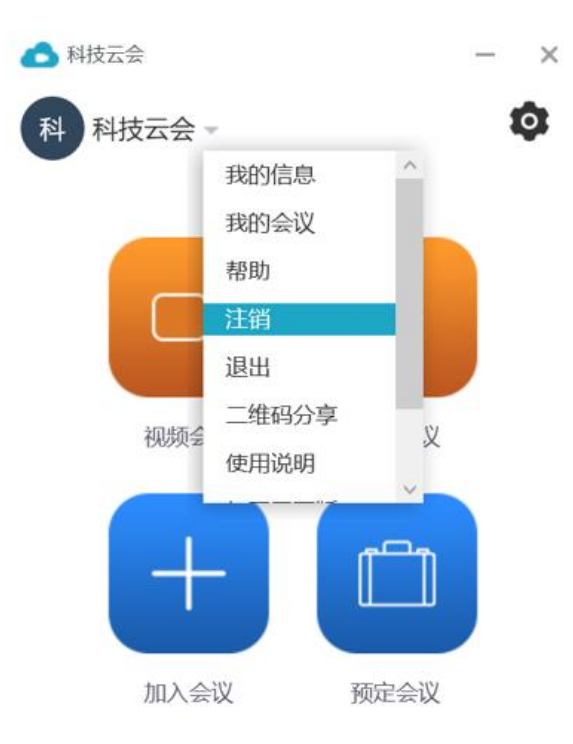

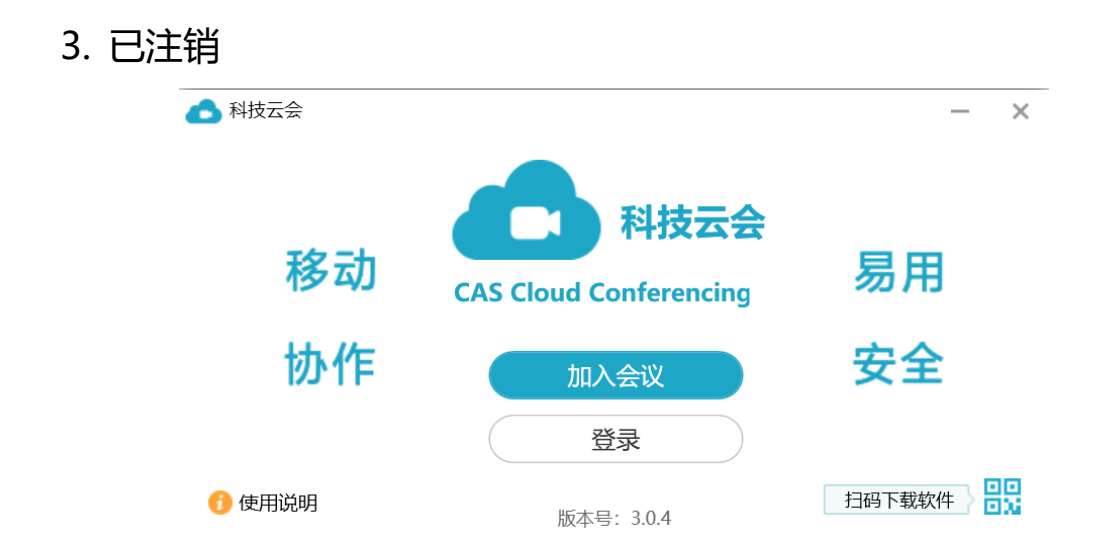

#### 二、 移动端

1. 点击设置图标。

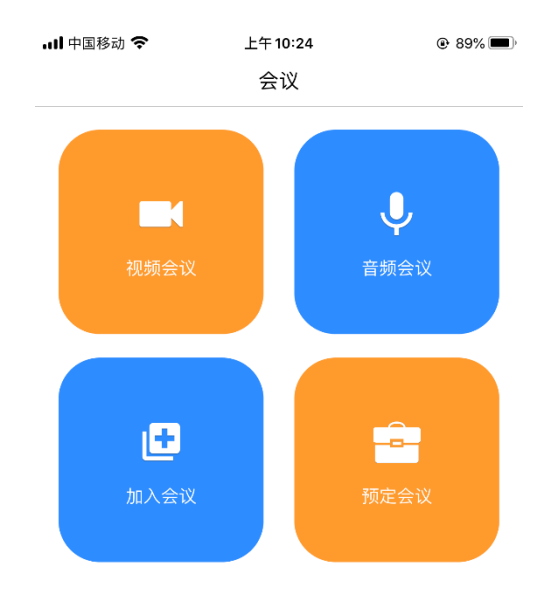

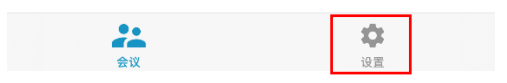

## 2. 在"设置"页点击账号。

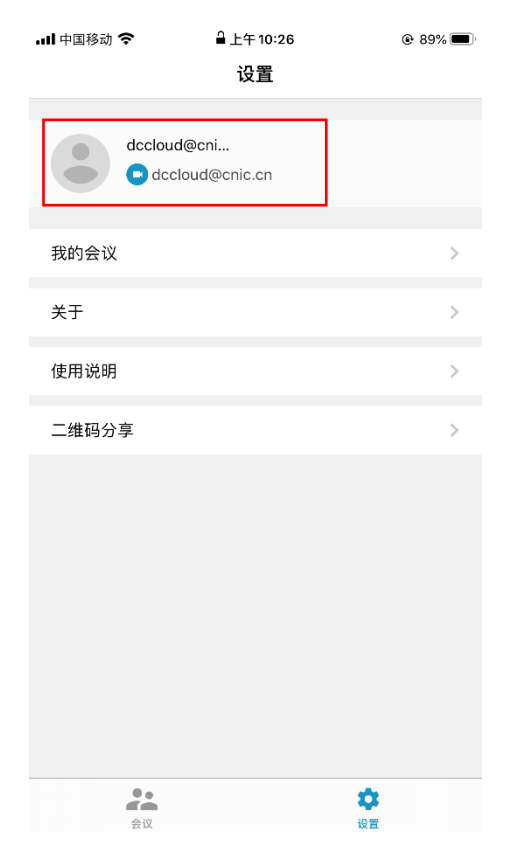

#### 3. 选择"退出登录"

| 내 中国移动 🗢 | 下午 2:16 | 38%             |
|----------|---------|-----------------|
| 取消       | 我的信息    |                 |
|          |         |                 |
| 头像       |         |                 |
| 姓名       |         | dccloud@cnic.cn |
|          |         |                 |
| 账号       |         | dccloud@cnic.cn |
| 个人会议号    |         |                 |
| 参会链接     |         |                 |
| ł        |         |                 |
| 用户类型     |         | 管理员             |
| 会议容量     |         | 60方             |
| 主持人密钥    |         |                 |
|          |         | _               |
|          | 退出登录    |                 |
|          |         | -               |
|          |         |                 |
|          |         |                 |
|          |         |                 |

## 4. 已注销。

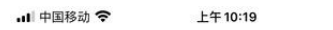

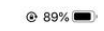

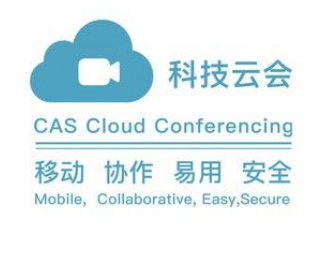

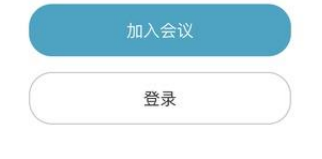

使用说明

版本号: 3.0.5